### ApotronikXP Versionsbeschreibung 1.21.1.6

Dokumentversion: 1.21.1.6 Stand: 9/2/2021 © 2021 Andreas Granitzer

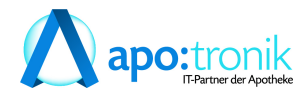

#### 1. Neue Funktionen

| 1.1  | Rezepte automatisch taxieren (1.21.1.5)                        | 5  |
|------|----------------------------------------------------------------|----|
| 1.2  | eRezept Funktionaliät                                          | 6  |
| 1.3  | Gemeinsamer Einkauf bei Direktlieferanten für B2B Partner      | 6  |
| 1.4  | Krankenkasse per VDAS automatisch abfragen                     | 7  |
| 1.5  | Warenzugang - Neue Sidebar                                     | 7  |
| 1.6  | Bestellung - Roboterartikel in neue Bestellung verschieben     | 9  |
| 1.7  | EU-COVID-Impfzertifikat                                        | 9  |
| 1.8  | Ärztestamm - Arztdaten über GINA abrufen                       | 10 |
| 1.9  | Neue Fensterleiste für geöffnete Module                        | 10 |
| 1.10 | F11 Lieferbarkeitsabfrage auch für B2B Partner                 | 11 |
| 1.11 | XPShop Schnittstelle für Magento 2                             |    |
| 1.12 | XPTag Schnittstelle für ImagoTag                               | 12 |
| 2. V | erbesserungen                                                  | 13 |
| 2.1  | Rezepttaxierung - eRezept (1.21.1.6)                           |    |
| 2.2  | Warenzugang - Evidenzen auflösen (1.21.1.6)                    |    |
| 2.3  | Warenzugang - Startbildschirm Register Evidenzen (1.21.1.5)    |    |
| 2.4  | Warenzugang - Startbildschirm (1.21.1.5)                       |    |
| 2.5  | Gutschein einlösen (1.21.1.5)                                  |    |
| 2.6  | Neue Tooltins (1.21.1.5)                                       |    |
| 2.7  | 2D Codes auch in Besorger/Einsatzverwaltung (1.21.1.3)         |    |
| 2.8  | Bestellung - Kennzeichen bei B2B Lieferant (1.21.1.3)          |    |
| 2.9  | 2D Codes für Besorger, Einsätze und Lieferscheine              |    |
| 2.10 | Popup für Apotronik News Einträge                              |    |
| 2.11 | Alkoholbuch - Buchungsdatum und Ersteller im Journal           | 16 |
| 2.12 | Suchtgiftbuch - Unterstützung von AMVS Datamatrix Code         | 16 |
| 2.13 | Kennzeichnung von Parallelimporten in der Artikelsuche         | 16 |
| 2.14 | Sammelrechnung - Reservierungen verrechnen                     |    |
| 2.15 | Bestellung - Bestellvorschlag Detaildialog                     |    |
| 2.16 | eMed-Privatrezepte - Anzeige von wiederholten Abgaben          |    |
| 2.17 | Warenzugang - Parken entfernt                                  | 19 |
| 2.18 | Warenzugang - Summenzeile überarbeitet                         | 20 |
| 2.19 | Kühlware und Parallelimport Kennzeichen                        | 20 |
| 2.20 | Fälschungssicherheit - Protokoll                               | 20 |
| 2.21 | Besorger-Kommentar auf Kunden-Besorgerbeleg ausblenden         | 20 |
| 2.22 | Debitorenkonten im Kundenstamm generieren entfernt             | 21 |
| 2.23 | Rezepttaxierung Startbildschirm                                | 21 |
| 3. F | ehlerbehebungen                                                | 22 |
| 3.1  | Zusammenlegung SVA-Bauern und SVA-gew. Wirtschaft (1.21.1.6)   | 22 |
| 3.2  | Bon parken und Einsatz/Besorger auflösen (1.21.1.6)            | 22 |
| 3.3  | Artikelstamm Menüpunkt "Artikel über Kwizda Online" (1.21.1.6) | 22 |
| 3.4  | Roboter Warenzugang - Position teilen (1.21.1.6)               | 22 |
| 3.5  | Bezahlen einer Rechnungszusammenstellung (1.21.1.5)            | 22 |
|      | · · ·                                                          |    |

5

| 3.6  | Lieferschein Kommissioniermodus (1.21.1.5)              |  |
|------|---------------------------------------------------------|--|
| 3.7  | Leerabgabe mit Besorgermarkierung (1.21.1.5)            |  |
| 3.8  | Rezeptaustausch (1.21.1.4)                              |  |
| 3.9  | Bestellung - Startbildschirm (1.21.1.4)                 |  |
| 3.10 | Besorgerverwaltung - Speichern nicht möglich (1.21.1.3) |  |
| 3.11 | VDAS Abfrage bei Mehrfachversicherung (1.21.1.3)        |  |
| 3.12 | Warenzugang - Anzeigefehler behoben                     |  |
| 3.13 | Artikelstamm - angezeigte Rohstoffe im Startbildschirm  |  |

### 1 Neue Funktionen

### 1.1 Rezepte automatisch taxieren (1.21.1.5)

Rezepte bei denen die folgenden Voraussetzungen erfüllt werden, können jetzt automatisch taxiert werden.

- SVNummer ausgefüllt
- Krankenkasse ausgefüllt
- SonderPZN ausgefüllt wo notwendig
- Magistrale Rezepturen sind keine Platzhalter
- KKP bei jeder Position größer 0
- eRezept Positionen stimmen mit Verordnung überein
- eMed-Rezept Positionen stimmen mit Verordnung überein

Verwenden Sie dazu die Schaltfläche [Auflistung Taxieren] im Startbildschirm der Rezepttaxierung. Wenden Sie diese Funktion einmal pro Filtereinstellung an. Es werden immer nur die aufgelisteten Rezepte taxiert. Wenn nach dem Ausführen noch Rezepte in der Ansicht bleiben, können Sie aufgrund nicht ausreichender Daten nicht automatisch taxiert werden.

#### Hinweis:

Führen Sie zuerst die im vorigen Kapitel beschriebene automatische VDAS Abfrage durch, um die Daten zu vervollständigen. Dadurch erhöhen Sie die Anzahl der automatisch taxierten Rezepte.

Diese Funktion kann nur bei der Auswahl von e-Rezepte, Rezepte mit Pandemie-Rezeptnr., COVID-19 Test - Rezepte, COVID-19 Testkit-Rezepte (Wohnzimmertest) bzw. e-ImpfPass/Zertifikat-Ausdruck angewendet werden.

| Rezepte taxieren Juli 2021                     |                          |            |            |                  |                  |       |            |          |             |                                |
|------------------------------------------------|--------------------------|------------|------------|------------------|------------------|-------|------------|----------|-------------|--------------------------------|
| 🔍 Suchen 🕼 Listendruck 🔗 Einstellungen 🐳       |                          |            |            |                  |                  |       |            |          |             |                                |
| Abrechnungs-Monat: 07.2021                     | C Offene / vortaxierte R | Rezepte ir | m Monat C  | eMed-Rezepte im  | n Monat          | С сс  | )VID-19 Te | st - Re  | zepte       | VDAS-Abfrage<br>für Auflistung |
| (MM.JJJJ)                                      | Anzahl: 16               |            |            | Rezepte mit Pand | Jernie-Kezeptnr. | ⊂ e∹  | ImpfPass/2 | ertifika | it-Ausdruck | Auflistung<br>Taxieren         |
| www. Beginnen                                  | Rezept-Nr.               |            | Rez.Datum  | Status           | Abr.Monat        | Kasse | VGR        | Fil.     | SV-Patient  | Taxbetr. ^                     |
| Beginnt mit der Taxierung                      | 2009999006497            | €          | 2021.07.22 | offen            |                  | 4014  |            | 1        | 1627 111374 | 13,70                          |
|                                                | 2009999006404            | € 🚰 🕷      | 2021.07.20 | offen            |                  | 4014  |            | 1        | 1627 111374 | 426,15                         |
| Suchen                                         | 2009999006411            | ) 🚰 🎕      | 2021.07.20 | offen            |                  | 4014  |            | 1        | 1627 111374 | 27,40                          |
| Öffnet die Rezeptsuche (Stellen Sie vorher das | 2009999006398            | ) 🖓 📽 🕷    | 2021.07.20 | offen            |                  | 4014  |            | 1        | 1627 111374 | 27,40                          |
| gewünschte Abrechnungsmonat ein)               | 2009999000730            | 3 ک        | 2021.07.15 | offen            |                  | 4014  |            | 2        | 4601 101374 | 7,25                           |

Abb: Taxieren Schaltfläche im Rezepttaxierung Startbildschirm

eRezepte ohne XML Datensatz (Besorger) und eRezepte mit Rezeptbeleg (eRezepte mit handschriftlicher Ergänzung bzw. Blanko-eRezepte mit oder ohne Personenbezug) werden beim automatischen Taxieren nicht berücksichtigt.

Nach dem Ende der automatischen Taxierung erfolgt eine Abfrage, ob das Protokoll zur Taxierung angezeigt werden soll. Im Protokoll werden Problemfälle angezeigt und welcher Ordnungszahlen-Bereich im Zuge der automatischen Taxierung vergeben wurde. (Verbesserung in 1.21.1.5)

```
Programmablauf
```

🔍 Öffnen 🧊 Drucken 🛛 🍕

Automatische Taxierung (COVID19-Test) durch M42 (23.08.2021 14:06:07) Die beiden SonderPZN '9031002 Covid19-Test' und '9031025 Covid19-Systemkosten' sind nicht gemeinsam am Rezept (2009999000785) 4014 - ÖGK Oberösterreich OZ: 1 - 2

Abb: Protokoll

Alle erfolgreich (automatisch) taxierten Rezepte werden aus der Auflistung entfernt, und nur mehr jene Rezepte angezeigt die manuell taxiert werden müssen.

Bei der Automatischen Taxierung kann über die Registry eingestellt werden, daß nur Hauptverbandkassen berücksichtigt werden. Diese Einstellung ist standardmäßig deaktiviert, und kann über den folgenden Registry Key aktiviert werden:

\<Mandant>\RezeptTaxierung\Nur\_Hauptverbandkassen\_autotaxieren 0/1

### 1.2 eRezept Funktionaliät

Mit dieser Programmversion werden alle Funktionen für den bevorstehenden Start des **eRezeptes** bereitgestellt. Diese Funktionen sind vorläufig noch nicht aktiviert. Die entsprechenden Schaltflächen werden erst eingeblendet wenn in Abstimmung mit der SVC die Freischaltung des **eRezeptes** erfolgt.

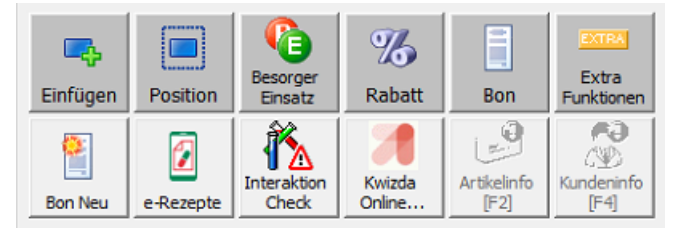

Abb: [e-Rezepte] Schaltfläche im Soforverkauf

Eine vollständige Beschreibung der eRezept-Funktionen finden Sie im Handbuch eRezept in Ihrem ApotronikXP System unter:

Hilfe -> Dokumente -> Handbücher -> eRezept

### 1.3 Gemeinsamer Einkauf bei Direktlieferanten für B2B Partner

B2B Partner Apotheken steht jetzt eine neue Funktion für den Gemeinsamen Einkauf bei Direktlieferanten zur Verfügung. Der Einkäufer kann den Bedarf seiner B2B Partner Apotheken jetzt zentral abrufen, und Bestellungen auslösen.

Bei Interesse wenden Sie sich bitte an den Apotronik Servicedesk.

# 1.4 Krankenkasse per VDAS automatisch abfragen

Im Startbildschirm der **Rezeptabrechnung** kann für die angezeigten Rezepte eine **automatische VDAS Abfrage** durchgeführt werden. Dadurch wird, für den Fall dass es im Verkauf vergessen wurde, die **Krankenkasse** des Patienten automatisch ausgefüllt. Voraussetzung für eine erfolgreiche Abfrage ist eine ausgefüllte SVNummer des Patienten.

| Reze  | pte taxieren Juli 2021                                                             |                     |               |            |                  |                |          |                    |                   |                                |
|-------|------------------------------------------------------------------------------------|---------------------|---------------|------------|------------------|----------------|----------|--------------------|-------------------|--------------------------------|
| 🔍 Suc | hen 🕥 Listendruck 💣 Einstellungen 4                                                |                     |               |            |                  |                |          |                    |                   |                                |
| Ab    | rechnungs-Monat: 07.2021                                                           | C Offene / vortaxie | rte Rezepte i | m Monat 🤅  | eMed-Rezepte im  | Monat          |          | -19 Test - Rezepte | e<br>eta (Utrabas | VDAS-Abfrage<br>für Auflistung |
|       | (CCCC.MM)                                                                          | Anzahl: 4           |               |            | Rezepte mit Pand | emie-kezeptnr. | C e-Impf | Pass/Zertifikat-Au | sdruck            | Auflistung<br>Taxieren         |
| H     | uu Beginnen                                                                        | Rezept-Nr.          |               | Rez.Datum  | Status           | Kasse          | VGR Fil. | SV-Patient         | Т                 | axbetr.                        |
| L.    | Beginnt mit der Taxierung                                                          | 2009999006404       | ) 📲 🌒         | 2021.07.20 | offen            | 4014           | 1        | 1627 111374        |                   | 426,15                         |
|       |                                                                                    | 2009999006411       | ۍ 📬 🍥         | 2021.07.20 | offen            | 4014           | 1        | 1627 111374        |                   | 27,40                          |
| 6     | Suchen                                                                             | 2009999006398       | € 📬 🍥         | 2021.07.20 | offen            | 4014           | 1        | 1627 111374        |                   | 27,40                          |
|       | Öffnet die Rezeptsuche (Stellen Sie vorher das<br>gewünschte Abrechnungsmonat ein) | 2009999006350       | € 📽 🚸         | 2021.07.13 | offen            | 4014           | 1        | 1627 111374        |                   | 377,35                         |

Abb: Startbildschirm Rezepttaxierung

Im Fall einer Mehrfachversicherung wählen Sie im folgenden Dialog die richtige Krankenkasse aus.

| Krankenkasse auswählen |                                                              |                         |                                                                 |          |           |  |  |
|------------------------|--------------------------------------------------------------|-------------------------|-----------------------------------------------------------------|----------|-----------|--|--|
| 1                      | <b>Krankenkasse auswählen</b><br>Die VDAS-Abfrage hat eine M | lehrfachversicherung zu | rückgeliefert, wählen Sie hier die gewünschte Krankenkasse aus. | <b>~</b> | ×         |  |  |
|                        | RezeptNr.: 2009999000                                        | 0716 Patient:           | Dr Gustav Gecko TEST                                            | QK       | Abbrechen |  |  |
|                        | SvNummer: 7896101374                                         | 4 Geb.Datu              | m: <b>14.04.2003</b>                                            |          |           |  |  |
|                        | Name                                                         | KurzBez                 | Krankenkasse                                                    |          | ^         |  |  |
|                        | BVAEB-EB                                                     | BVAEB-EB                | BVAEB-Eisenbahn Bergbau                                         |          |           |  |  |
|                        | BVAEB-OEB                                                    | BVAEB-OEB               | BVAEB-Oeffentl. Bedienstete                                     |          |           |  |  |
|                        | KUFTGEM                                                      | KFTGB                   | Kranken- und Unfallfürsorge der Tiroler Gemeindebeamten         |          |           |  |  |

Abb: Krankenkasse Auswahl Dialog

Nach dem Ende der Abfrage kann das Protokoll angezeigt werden.

| Programmablauf                                                                                                    |                                                                                                    |
|----------------------------------------------------------------------------------------------------|----------------------------------------------------------------------------------------------------|
| 🔍 Öffnen 🍞 Drucken 😽                                                                                                    |                                                                                                    |
| Automatische VDAS-Abfrage (COVID19-Pandemie) durch M42 (15.07.2021 13:05:14)         Rezeptnummer: 2009999000075 - SvNummer: 8267010351 - Die SV-Nummer 8267010351 ist im e-ca         Rezeptnummer: 2009999000082 - SvNummer: 8267010351 - Die SV-Nummer 8267010351 ist im e-ca         Rezeptnummer: 2009999000099 - SvNummer: 8267010351 - Die SV-Nummer 8267010351 ist im e-ca         Rezeptnummer: 2009999000105 - SvNummer: 6820250950 - Die SV-Nummer 6820250950 ist im e-ca         Rezeptnummer: 2009999000150 - SvNummer: 6820250950 - Die SV-Nummer 6820250950 ist im e-ca         Rezeptnummer: 2009999000570 - ungültige SvNummer (010101)         Rezeptnummer: 200999900716 - Es wurde kein Anspruch vom Bediener ausgewählt.         Rezeptnummer: 2009999000723 - Die Auswahl des Anspruchs wurde vom Bediener abgebrochen. | ard System nicht bekannt. (ZS-05011)<br>ard System nicht bekannt. (ZS-05011)<br>ard System nicht bekannt. (ZS-05011)<br>ard System nicht bekannt. (ZS-05011) |

Abb: Protokoll der VDAS Abfrage

#### 1.5 Warenzugang - Neue Sidebar

Im Modul **Warenzugang** wird jetzt eine **Sidebar**, mit **2 Registerkarten** angezeigt. Die Registerkarte **Bestellung/Lieferanteninfo** enthält die folgenden Informationen:

- Aus welcher Bestellung der Warenzugang erstellt wurde
- Bestellhinweise
- Belegstatus (erstellt, gebucht, storniert)
- Ob der Warenzugang einen Suchtgift-Eingang bucht

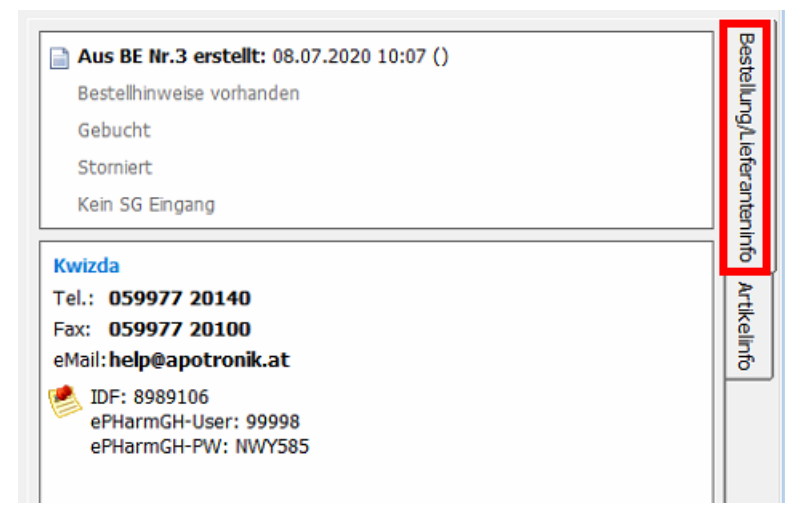

Abb: Warenzugang Sidebar Register Bestellung/Lieferanteninfo

Die Registerkarte Artikelinfo liefert relevante Informationen zur ausgewählten Position:

- Bezeichnung, Artikelart, Rezeptzeichen, Kassenzeichen und OP
- Lagerstandinformationen
- Bearbeitungshinweise wie zB offene Besorger, Reservierungen, nicht gebuchte Lieferscheine

| SIMVASTATIN ALT FTBL 40MG 30 ST<br>Artikelart: Spezialität<br>RZ: +<br>KZ:<br>OP: 2                 | Bestellung/Lieferanteninfo |
|----------------------------------------------------------------------------------------------------|----------------------------|
| Lagerstand                                                                                          | Art                        |
| Lagerstand: 0                                                                                       | kelir                      |
| - Zugegangene Besorger: 0                                                                           | ಕ                          |
| - Lieferschein ungebucht: 1                                                                         |                            |
| verfügbar: -1                                                                                       |                            |
| Bearbeitungshinweise                                                                                |                            |
| <ul> <li>Zugang Ok</li> <li>1x auf Lieferschein (Reservierung) f         ür MAIER ALFRED</li> </ul> |                            |

Abb: Warenzugang Sidebar Register Artikelinfo

Der mehrzeilige Tooltip wenn die Maus über einer Position schwebt wird nicht mehr angezeigt.

### 1.6 Bestellung - Roboterartikel in neue Bestellung verschieben...

Im Modul **Bestellung** können Roboterartikel jetzt über den Kontextmenü-Befehl **Roboterartikel in** neue Bestellung verschieben..., in eine eigene Bestellung verschoben werden.

|                    | Lst                  | MB-N                                                       | tAEP/Stk                                 | Wert                    | BM        | MiB   | DLief. | Kond |  |
|--------------------|----------------------|------------------------------------------------------------|------------------------------------------|-------------------------|-----------|-------|--------|------|--|
| <mark>©</mark> 105 | 5 (10 <sup>-``</sup> | -<br>Figer                                                 |                                          |                         | *         |       |        |      |  |
|                    |                      | Vorse                                                      | chlagdetails<br>elinfo (F2)              | ()                      |           |       |        |      |  |
| <b>Γ</b> c         |                      | Artikel Onlineabfrage (F11)<br>Verschieben nach Bestellung |                                          |                         |           |       |        |      |  |
| 20%                |                      | Robo                                                       | terartikel in ne                         | enung<br>eue Bestellung | verschie  | ben   |        |      |  |
|                    | -                    | Alles<br>Entfe<br>Alle e                                   | nach DLief in<br>rnen<br>entfernen mit I | getrennte Bes<br>BM=0   | teilungen | aufte | ellen  |      |  |

Abb: Kontext Menü Befehl

Wenn dieser Befehl ausgewählt wird, werden alle Positionen die in der Lst Spalte mit einem Roboter Symbol versehen sind, ohne Rückfrage in eine neue Bestellung verschoben. Das Kennzeichen Roboterbestellung ist in dieser neuen Bestellung automatisch aktiviert.

Das bedeutet für Apotheken mit **Kommissionier-Roboter**, dass nicht mehr zwingend das Modul **Bestellvorschlag** verwendet werden muss, sondern im Modul **Bestellung** eine Gesamtbestellung erstellt werden kann, und aus dieser per Kontextmenü-Befehl alle Roboterartikel in eine neue Bestellung verschoben werden.

### 1.7 EU-COVID-Impfzertifikat

Der Abruf des EU-COVID-Impfzertifikats wurde im Rezeptverkauf implementiert. Beim Abrufen des Zertifikats wird auch automatisch der entsprechende Artikel in das Rezept eingefügt.

Um das EU-COVID-Impfzertifikat abzurufen wählen Sie im Rezeptverkauf nach Eingabe der SVNummer des Patienten [Extra Funktionen] -> [Impf Zertifikat]. Das Zertifikat wird nach kurzer Zeit auf dem Bildschirm angezeigt und kann ausgedruckt werden.

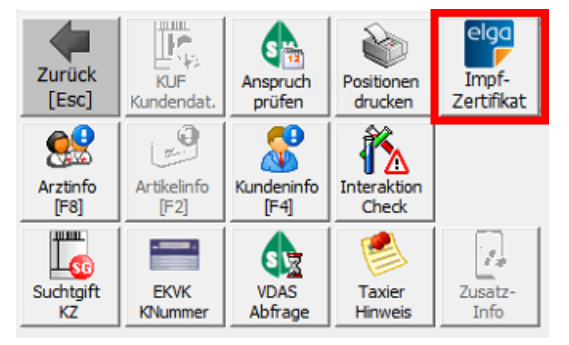

Abb: Schaltfläche [Impfzertifikat]

Anschließend wird der entsprechende Artikel automatisch in das Rezept eingefügt, und eine automatische VDAS Abfrage durchgeführt. Schließen Sie das Rezept mit dem Gebührenstatus des Patienten ab.

### 1.8 Ärztestamm - Arztdaten über GINA abrufen

Wenn die Vertragspartnernummer eines Arztes bekannt ist, können die Daten dieses Arztes jetzt über GINA abgerufen werden. Bereitgestellt werden der Name und die Adresse des Arztes. Als Fachgebiet wird bei der Abfrage nur Allgemeinmedizin und Facharzt für Zahnheilkunde zurückgeliefert. Das Fachgebiet sollte also zur Sicherheit überprüft werden.

| 📔 Neu 🔍 Suchen 븕 Speichern 🕥 Drucken  | Arzt 🔹 🕒 Info 🧃     | 5   |
|---------------------------------------|---------------------|-----|
|                                       | 🔏 Als Kunde anlegen |     |
| Aligemein Adressen/Kontakte Sonstiges | 🕎 Daten abrufen     |     |
| Arztcode 044476                       | Sta                 | tus |

Abb: GINA Schaltfläche im Ärztestamm

### 1.9 Neue Fensterleiste für geöffnete Module

Alle offenen ApotronikXP Module können jetzt in der neuen Fensterleiste angezeigt werden. Anwender haben dadurch einen besseren Überblick der in dieser Sitzung geöffneten Module und können schnell (mit einem Klick) dorthin wechseln. Außerdem reduziert sich dadurch die Anzahl der unbeabsichtigt mehrfach geöffneten Module.

|                                                                                                    |               | _ 8 ×                                                                                                    |
|----------------------------------------------------------------------------------------------------|---------------|----------------------------------------------------------------------------------------------------|
|                                                                                                    |               | 🚳 Zentrale                                                                                                    |
| Lieferschein 168                                                                                                    | Be            | 🗼 Lieferschein 184 - Frettchen TEST Fabiola D<br>🞑 Lieferschein 168 - Patient3<br>🌮 Artikelstamm AGIOLAX GRAN, 100 G |
| <ul> <li>■ Erstellt: 06.07.2021 11:52</li> <li>Kontrollert:</li> <li>♥ Gebucht 06.07.2021 11:53</li> <li>Verrechnet:</li> </ul> | eg/Kundeninfo |                                                                                                    |

Abb: Fensterleiste bei 3 geöffneten Modulen

Ein Klick auf die entsprechende Schaltfläche wechselt zu diesem Modul. Die gewohnte Bedienung über das Menü Fenster bzw. die Kurztaste *STRG>+TAB>* zum Wechseln der Module bleibt erhalten.

Die Fensterleiste wird standardmäßig nicht angezeigt und kann über Programm-Optionen -> Mehrbenutzerumgebung aktiviert und konfiguriert werden.

| Lager/Charge   Rezepte   Ext. Programme   SKP   Qualitätssi                                                                                                    | cherung Mehrbenutzerumgebung                                                                                                    |
|----------------------------------------------------------------------------------------------------|----------------------------------------------------------------------------------------------------|
| Allgemeines Aktuelle Sitzung bei Benutzerwechsel automatisch sperren (empfohlen) auf diesem Computer keine autom. Benutzersitzungen bei Programmstart (zB. auf Chef Computer) Benutzerwechsel Toolbar automatisch ausblenden mit Benutzerwechsel | Benutzerbuttons<br>Schriftgr./Breite/Höhe: 9 1 1400 700<br>Name auf Benutzerbar: Anzeigename •<br>Name auf Statusbar: Anzeigename •<br>Beispiel: Hans Test |
| Docking Bereich:       Rechts       ▼         ✓       Abmelden Button anzeigen       ▼         ✓       Anmelden Button anzeigen       ▼         ✓       Sperren Button anzeigen       ▼                                                          | Sortierung der Buttons für autom. Benutzersitzung:<br>Harry (45)<br>Thomas (RAU)<br>Ingrid (25)<br>Andreas (42)<br>Ulrich (48)                             |
| Fensterleiste Fensterleiste mit den aktiven Fenstern anzeigen Docking Bereich: Rechts                                                                                                    | Christian (CG)                                                                                                    |

Abb: Programmoptionen Register Mehrbenutzerumgebung

Um die Fensterleiste anzuzeigen aktivieren Sie die Checkbox Fensterleiste mit den aktiven Fenstern anzeigen. Mit der Combobox Docking Bereich können Sie festlegen an welcher Bildschirmkante die Fensterleiste angezeigt wird.

#### Hinweis:

Da an der Tara hauptsächlich nur 1 Modul (Sofortrechnung) geöffnet ist, macht die Fensterleiste dort keinen Sinn. Das empfohlene Einsatzgebiet ist der Backoffice PC an dem Bestellung, Warenzugang und Lieferschein gleichzeitig bearbeitet werden. Meistens haben Backoffice-PC's FullHD Monitore und daher ausreichend Platz diese zusätzliche Leiste darstellen zu können. Probieren Sie am besten selbst aus welche Darstellungsvariante Sie bevorzugen.

#### 1.10 F11 Lieferbarkeitsabfrage auch für B2B Partner

Bei der **<F11> Lieferbarkeitsabfrage** werden jetzt auch standardmäßig alle B2B Partner Apotheken abgefragt.

Diese Funktion kann über den folgenden Reg deaktiviert werden:

*\<Mandant>\ePharmGH\ArtikelInfoMitB2BPartner* 

1 (default)= Bei der F11 Abfrage der ePharmGH fähigen Grosshändler werden B2BPartner miteinbezogen

*0= nicht miteinbezogen* 

### 1.11 XPShop Schnittstelle für Magento 2

Die Apotronik Webshop-Lösung **XPShop** verfügt jetzt über eine **Magento 2** Schnittstelle. Bei Interesse und Fragen zu diesem Produkt wenden Sie sich bitte an den **Apotronik Servicedesk**.

### 1.12 XPTag Schnittstelle für ImagoTag

Zusätzlich zu unseren 5 bestehenden Export Schnittstellen für elektronische Preisauszeichnung **XPTag**, unterstützen wir jetzt auch das Exportformat für die Firma **ImagoTag**.

Bei Interesse und Fragen zu diesem Produkt wenden Sie sich bitte an den Apotronik Servicedesk.

### 2 Verbesserungen

### 2.1 Rezepttaxierung - eRezept (1.21.1.6)

eRezepte können ohne vorher im Verkauf erfasst worden zu sein, nicht mehr in der Rezepttaxierung bzw. in der Vortaxierung erfasst werden. Sonst würde ein taxiertes eRezept entstehen, das nie abgerufen und eingelöst wurde. Dieses eRezept liefert einen Fehler bei der Übertragung an die Gehaltskasse.

# 2.2 Warenzugang - Evidenzen auflösen (1.21.1.6)

Im Modul Warenzugang wurde die Darstellung des Dialogs Offene Bestellpositionen auflösen verbessert. Es wird nun per Symbol dargestellt, ob es sich um Direktlieferant-Bestellung, eine B2B-Bestellung oder um eine WebShop Bestellung handelt.

| Offer                                                                                                    | ne Bestellpositionen auflösen    |                  |         |                  |          |  |  |  |  |
|----------------------------------------------------------------------------------------------------|----------------------------------|------------------|---------|------------------|----------|--|--|--|--|
| 3904624 ADOLOMED TBL 250/300/50MG, 50 ST<br>Der Artikel ist in folgenden Bestellungen noch offen. Sie können eine Bestellung<br>auswählen. Der Zugang wird dann von dieser Bestellung abgebucht. |                                  |                  |         |                  |          |  |  |  |  |
|                                                                                                    | Lieferant                        | BeDatum          | BeNr    | Offen            | Bestellt |  |  |  |  |
| •                                                                                                    | _KWIZDA SAP-Bestellung und Aktic | 26.07.2018 13:15 | 1       | 1                | 1        |  |  |  |  |
|                                                                                                    | Kwizda(1)                        | 10.01.2020 11:43 | 1       | 5                | 5        |  |  |  |  |
|                                                                                                    | Kwizda(1)                        | 08.07.2020 10:07 | 3       | 5                | 5        |  |  |  |  |
|                                                                                                    | Nachbarapotheke(17)              | 09.06.2021 15:49 | 1       | 5                | 5        |  |  |  |  |
|                                                                                                    | ABRUF(abruf)                     | 02.09.2021 09:25 | 0 1     | 1                | 1        |  |  |  |  |
|                                                                                                    |                                  |                  |         |                  |          |  |  |  |  |
| ,                                                                                                    |                                  | Übernehmen       | Ignorie | eren <u>A</u> bl | brechen  |  |  |  |  |

Abb: Dialog Offene Bestellpositionen auflösen

### 2.3 Warenzugang - Startbildschirm Register Evidenzen (1.21.1.5)

Im Startbildschirm des Moduls **Warenzugang** wird jetzt die neue Registerkarte **Evidenzen** angezeigt. Hier werden alle in Evidenz befindlichen Artikel angezeigt. Die Sortierung ist standardmäßig Alphabetisch und kann per Klick auf die Spaltenüberschrift neu sortiert werden.

Die Spalte Pos. Kommentar ist zum jetzigen Zeitpunkt noch nicht befüllbar und wird in einer kommenden Version implementiert.

| Warenzugänge verwalten                         |           |                               |               |                    |       |           |               |   |
|------------------------------------------------|-----------|-------------------------------|---------------|--------------------|-------|-----------|---------------|---|
| 睯 Neu 🝷 🔍 Suchen 🕼 Drucken 🝷 💣 Einstellungen 🖷 | <b>F</b>  |                               |               |                    |       |           |               |   |
| Was wollen Sie tun?                            | Gesendete | Bestellungen Evidenzen (90) O | ffene Roboter | reinlagerungen (5) |       |           |               |   |
| Neuer Warenzugang                              | PZN       | Bezeichnung                   | Anz.Offen     | BeDatum            | BeNr. | Lieferant | Pos.Kommentar | ^ |
| Erstellt einen Warenzugang aus einer           | 1212514   | ADALAT IFL 5MG 50ML, 1ST      | 2             | 08.07.2020 10:07   | 3     | Kwizda    |               |   |
| Bestell- ung oder durch Angabe eines           | 4410953   | ADAMAS C 12 REM GLO, 10G      | 3             | 08.07.2020 10:07   | 3     | Kwizda    |               |   |
| Neuer Warenzugang ohne Bestellung              | 4410953   | ADAMAS C 12 REM GLO, 10G      | 11            | 02.01.2019 13:48   | 1     | Kwizda    |               |   |
| Erstellt einen Warenzugang ohne                | 4215275   | ADOLOMED TBL 250/300/50M      | 1             | 08.07.2020 10:07   | 3     | Kwizda    |               |   |
| Bestellung, durch Angabe eines Lieferanten     | 3904624   | ADOLOMED TBL 250/300/50M      | 5             | 08.07.2020 10:07   | 3     | Kwizda    |               |   |
| Warenzugang suchen                             | 3759553   | ADOLORIN IBUFORTE DRG 40      | 2             | 20.12.2018 13:44   | 1     | Kwizda    |               |   |
| Sucht / Öffnat einen Gesneicherten             | 3759553   | ADOLORIN IBUFORTE DRG 40      | 5             | 08.07.2020 10:07   | 3     | Kwizda    |               |   |
| Warenzugang                                    | 3759553   | ADOLORIN IBUFORTE DRG 40      | 2             | 02.01.2019 13:48   | 1     | Kwizda    |               |   |
| Abb: Register Evidenzen                        | 1         |                               |               |                    | -     |           |               | 1 |

#### Hinweis:

Als Evidenz gilt ein Artikel der in einer zu-gebuchten Bestellung nicht übernommen wurde (Position blieb unbearbeitet), oder wenn dieser Artikel bei der Defekten Rückmeldung mit "Nachliefern" gekennzeichnet wurde.

### 2.4 Warenzugang - Startbildschirm (1.21.1.5)

Der Startbildschirm im Modul Warenzugang wurde verbessert.

- Die Anzeige wurde auf Registerkarten umgestellt. Standardmäßig werden die Registerkarten Gesendete Bestellungen und Evidenzen angezeigt.
- In Apotheken mit Lagerroboter wird zusätzlich die Registerkarte Offene Robotereinlagerungen angezeigt.
- Die Anzahl der enthaltenen Einträge im Register Evidenzen und Offene Robotereinlagerungen werden in Klammer neben der jeweiligen Registerbeschriftung angezeigt.
- Direktlieferant- und B2B Bestellungen sind mit dem entsprechenden Symbol gekennzeichnet.
- Direktlieferantbestellungen können über die Checkbox im oberen Bereich ausgeblendet werden. Diese Einstellung wird pro Arbeitsplatz gespeichert.
- Bestellungen die im Container Älter erscheinen liegen bereits außerhalb der eingestellten Lieferfrist.
- Ein Doppelklick auf den jeweiligen Eintrag öffnet einen neuen Warenzugang anhand der ursprünglichen Bestellung.
- In allen Registerkarten steht jetzt auch ein Kontextmenü (Rechte Maustaste) zur Verfügung.

| Warenzu                              | ugänge verwalten                           |                      |                                  |                      |                                |                |
|--------------------------------------|--------------------------------------------|----------------------|----------------------------------|----------------------|--------------------------------|----------------|
| 管 Neu 🔹 🤇                            | 🔍 Suchen 🛛 🧊 Drucken 🔹 💣 Einstellungen     | 45                   |                                  |                      |                                |                |
| Was w                                | vollen Sie tun?                            | Gesendete Bestellung | en Evidenzen (90) Offene Robot   | tereinlagerungen (5) |                                |                |
|                                      | Neuer Warenzugang                          | Gesendete Bestellung | gen mit fehlenden Warenzugängen: |                      | Direktlieferant                | ten einblenden |
| Erstellt einen Warenzugang aus einer | Erstellt einen Warenzugang aus einer       | BeDatum              | BeNr. Lieferant                  | Pos.Offen            | Wert Kommentar                 | ^              |
|                                      | bestell- ung oder durch Angabe eines       | 🖃 Innerhalb der Li   | eferfrist von 90 Tage(n)         |                      |                                |                |
|                                      | Neuer Warenzugang ohne Bestellung          | 14.07.2021 14:33     | I Pfizer                         | 2                    | 33,00 Roboter Bestellung       |                |
|                                      | Erstellt einen Warenzugang ohne            | 09.06.2021 15:49     | 1 Nachbarapotheke                | 22                   | 1.054,80                       |                |
|                                      | Bestellung, durch Angabe eines Lieferanten | 🖃 Älter              |                                  |                      |                                |                |
|                                      | Warenzugang suchen                         | 12.03.2021 14:46     | 2 Kwizda                         | 1                    | 100,00                         |                |
| Sucht / Öffnet einen Gespeiche       | Sucht / Öffnet einen Gespeicherten         | 10.03.2021 11:10     | 1 Kwizda                         | 3/4                  | 0,00                           |                |
|                                      | Warenzugang                                | 17.12.2020 10:17     | 1 Kwizda                         | 1                    | 5,33 Direkte Bestellung aus Ar | tikel Online   |

Abb: Warenzugang Startbildschirm

### 2.5 Gutschein einlösen (1.21.1.5)

Beim Einlösen eines Gutscheins kann der gesamte Gutscheinwert in den Verkauf übernommen werden. D.h. der **Restwert** des Gutscheins wird dem Kunden ausgezahlt. Die Schaltfläche, mit der dies durchgeführt wird, hat jetzt den Text [Gesamten Wert einlösen] und nicht mehr nur ein Symbol.

| Gutschein-Wert:                          | 20    | Gesamten<br>Wert einlösen    |
|------------------------------------------|-------|------------------------------|
| Einkaufs-Wert:                           | 4,28  | €                            |
| Gutschein-Wert in<br>Verkauf übernehmen: | 4,28  | €                            |
| Rest-Wert (Gutschein):                   | 15,72 | €                            |
|                                          |       | <b>√</b><br><u>E</u> infügen |

Abb: Schaltfläche [Gesamter Wert einlösen]

### 2.6 Neue Tooltips (1.21.1.5)

Die Module **Bestellung**, **Direktlieferantbestellung** und **Warenzugang** haben jetzt **Tooltips** mit einer detaillierten Spaltenbeschreibung. Diese **Tooltips** werden angezeigt wenn die Maus über einer Spaltenüberschrift verweilt.

| Rab%  | NRab.     | TRab%     | AEP/Stk      | TAEP/Stk     | Aufs%          | TAufs%         | Wert         | MiB      | ^     |
|-------|-----------|-----------|--------------|--------------|----------------|----------------|--------------|----------|-------|
|       |           |           | 4 33         | 4 33         | 78 46          | 78 46          | 0.00         |          |       |
| Tatsä | ächlicher | Apotheken | Einkaufsprei | s (TAEP) pro | Stück (bei     | rücksichtigt   | Rabatt + Nat | turalrał | oatt) |
|       |           |           | 7,05         | 7,05         | <b>V 78,59</b> | <b>V 78,59</b> | 0,00         |          |       |
|       |           |           | 11 24        | 11 24        | 🔊 71 47        | 🔊 71 47        | 0 00         |          |       |

Abb: Tooltip in der Direktlieferantbestellung

### 2.7 2D Codes auch in Besorger/Einsatzverwaltung (1.21.1.3)

Die neuen 2D Codes für Besorger- und Einsatzzettel funktionieren jetzt auch in der Besorger- und Einsatzverwaltung.

### 2.8 Bestellung - Kennzeichen bei B2B Lieferant (1.21.1.3)

Im Modul Bestellung wird jetzt das B2B Symbol angezeigt, wenn ein B2B Lieferant ausgewählt wurde.

| Bestellung Nachbarapotheke                      |                                |  |  |  |  |  |  |  |
|-------------------------------------------------|--------------------------------|--|--|--|--|--|--|--|
| 睯 Neu 🔍 Suchen 릙 Speichern 🛛 🤯 Bestellvorschlag | 🎽 Senden 🔹 🇊 Drucken 🔹 道       |  |  |  |  |  |  |  |
| Datum/Nr: 10.08.2021 08:56 <a>NEU&gt;</a>       | Roboter-Bestellung             |  |  |  |  |  |  |  |
| Lieferant: 17 💱 Nachbarapotheke                 | im Bestellvorschlag ignorieren |  |  |  |  |  |  |  |
| Kommentar:                                      |                                |  |  |  |  |  |  |  |

Abb: B2B Lieferant Kennzeichen

# 2.9 2D Codes für Besorger, Einsätze und Lieferscheine

Auf den Ausdrucken Besorgerzettel, Einsatzzettel und Lieferschein als Bon wird der Strichcode durch einen Datamatrixcode ersetzt.

Das verbessert die Lesbarkeit durch den Scanner, spart Platz und es können mehr Informationen untergebracht werden.

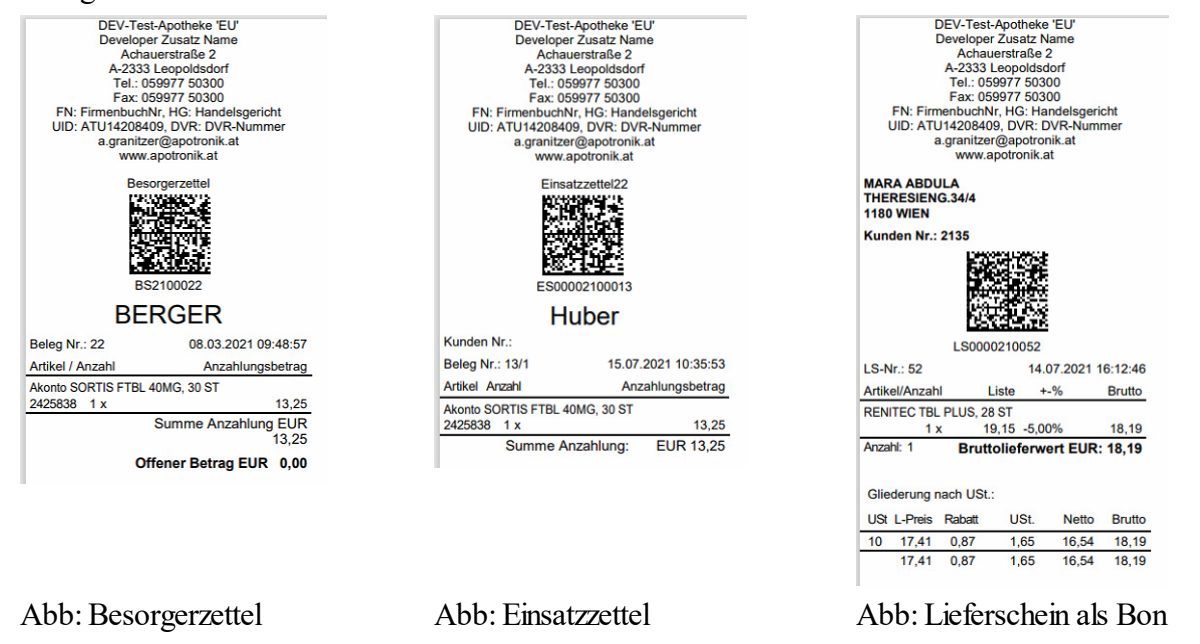

### 2.10 Popup für Apotronik News Einträge

Neue News Einträge von Apotronik werden jetzt als Popup Fenster auf allen ApotronikXP Arbeitsplätzen angezeigt.

### 2.11 Alkoholbuch - Buchungsdatum und Ersteller im Journal

Im Modul Alkoholbuch werden im Journal jetzt auch die Spalten Buchungsdatum und Ersteller hinzugefügt.

### 2.12 Suchtgiftbuch - Unterstützung von AMVS Datamatrix Code

Im Suchgiftbuch können jetzt auch Artikel über den AMVS Datamatrix Code eingelesen werden.

### 2.13 Kennzeichnung von Parallelimporten in der Artikelsuche

In der Artikelsuche der Module Verkauf, Einkauf und Artikelstamm werden Parallelimporte jetzt nicht mehr als rote Zeile dargestellt sondern mit einem Symbol gekennzeichnet.

| မှု<br>Su | Geben<br>Artikel | Sie hier die erst<br>bezeichnung ein<br>ach: <b>zolade</b> | ten Buchst<br>und drück<br><b>x</b><br>elsynonyn | aben der<br>sen Sie Enter.<br>ne ausblenden | Starten   | Artikelinfo<br>(F2) |   |       |    |       |      |
|-----------|------------------|------------------------------------------------------------|--------------------------------------------------|---------------------------------------------|-----------|---------------------|---|-------|----|-------|------|
|           | Sel              | PZN                                                        | VL                                               | Bezeichnung                                 |           |                     |   | Menge | EH | ArtKZ | USt. |
|           |                  | 4459126                                                    |                                                  | ZOLADEX DEP                                 | IMPL.SPRA | AMP 10,8            | 0 | 1     | ST | S     | 10%  |
|           |                  | 4952683                                                    |                                                  | ZOLADEX DEP                                 | IMPL.SPRA | AMP 10,8            | 0 | 1     | ST | S     | 10%  |

Abb: Symbol für Parallelimport

Lieferscheine übernehmen

### 2.14 Sammelrechnung - Reservierungen verrechnen

In der Sammelrechunng war es bisher nicht möglich, gebuchte, als Reservierung gekennzeichnete Lieferscheine zu verrechnen. Diese Lieferscheine wurden im Dialog Lieferscheine einfügen nicht angezeigt.

Jetzt können diese Lieferscheine durch Aktivierung der Checkbox Reservierungen anzeigen eingeblendet, und somit verrechnet werden.

#### Markieren Sie in der unteren Liste alle jene Lieferscheine die Sie nun in die Sammelrechnung einfügen möchten. Klicken Sie dann anschießend auf Übernehmen. Über ABDULA MARA ч, 6 können folgende Lieferscheine verrechnet werden: Ls. Nummer Datum Kunde Kundenname Betrag ✓ 2135 ABDULA MARA 11 29.10.2020 6,00 P ✓ 41 18.02.2021 2135 ABDULA MARA 4,28 Filter Alle anzeigen G der letzten 30 Tage O der letzten 90 Tage Reservierungen anzeigen Es existieren zusätzlich noch 3 ungebuchte Lieferscheine für diesen Kunden! Diese sind hier nicht aufgelistet! Übernehmen Abbrechen

Abb: Reservierungen anzeigen

Im Modul Lieferscheinzusammenstellung steht diese Funktion auch zur Verfügung.

|    | Liefe<br>Bitte v<br>Sie an                                                         | Lieferscheinzusammenstellung erstellen<br>Bitte wählen Sie eine Kundengruppe und einen Zeitraum aus und klicken<br>Sie anschließend auf Ok. |                  |         |                 |                 |  |  |  |  |  |
|----|------------------------------------------------------------------------------------|----------------------------------------------------------------------------------------------------|------------------|---------|-----------------|-----------------|--|--|--|--|--|
|    | Datur                                                                              | n (optional): 1                                                                                                    | 4.07.2021        |         |                 |                 |  |  |  |  |  |
|    | Kunde                                                                              | enaruppe:                                                                                                    |                  |         |                 |                 |  |  |  |  |  |
| 93 | heim                                                                               |                                                                                                    | 🔍 Schöne A       | ussicht |                 |                 |  |  |  |  |  |
|    | Letzte                                                                             | Zusammenstel                                                                                                    | lung dieser Gru  | ppe end | et am: 31.0     | 5.2017 23:59:59 |  |  |  |  |  |
|    | Zeitra                                                                             | um der neuen l                                                                                                    | .ieferscheinzusa | mmenst  | ellung hier     | eingeben:       |  |  |  |  |  |
|    | Von:                                                                               | 01.06.2017                                                                                                    | 00:00:00         | Bis:    |                 |                 |  |  |  |  |  |
|    |                                                                                    | ,<br>TT.MM.JJJJ                                                                                                    | HH:MM:SS         |         | ,<br>TT.MM.JJJJ | HH:MM:SS        |  |  |  |  |  |
| _  |                                                                                    |                                                                                                    |                  |         |                 |                 |  |  |  |  |  |
|    | $\Box$ Reservierungen einbeziehen (gebuchte LS die als Reservierung markiert sind) |                                                                                                    |                  |         |                 |                 |  |  |  |  |  |
|    |                                                                                    |                                                                                                    |                  |         | ок              | Abbrechen       |  |  |  |  |  |

Abb: Lieferscheinzusammenstellung

### 2.15 Bestellung - Bestellvorschlag Detaildialog

Wenn im Modul Bestellung ein Bestellvorschlag erstellt wird, kann über das Kontextmenü (rechte Maustaste) ein Dialog mit den Vorschlagdetails aufgerufen werden. Dieser Dialog ist nur verfügbar solange die Bestellung noch nicht gespeichert wurde.

### 2.16 eMed-Privatrezepte - Anzeige von wiederholten Abgaben

Die Anzeige von möglichen wiederholten Abgaben pro eMed-Privatrezept wurde verbessert.

Im Dialog **e-Medikation-Rezeptauswahl** wird bei Privatrezepten jetzt pro Position die Anzahl der bisherigen Einlösungen und die max. Einlösungen in Form **1** (5) in einer eigenen Spalte angezeigt.

| Artikel                                      |                      | eingel. | Einnahmeregel      | Anz.   |  |  |
|----------------------------------------------|----------------------|---------|--------------------|--------|--|--|
| Dr. Helga Musterärztin MSc                   | Privatrezept         |         | Verordnet am       |        |  |  |
| Ernst-Melchior-Gasse 22, 1020 Wien           | eMedID: 2PVA89XMWA2L |         | 08.07.2021 10:09:3 |        |  |  |
| VIAGRA FTBL 100MG, 12 Stueck<br>PZN: 4228237 |                      | 0 (5)   |                    | 1      |  |  |
| Dr. Helga Musterärztin MSc                   | Privatrezept         |         | Verordnet am       |        |  |  |
| Ernst-Melchior-Gasse 22, 1020 Wien           | eMedID: QNJPXB6VJH9M |         | 08.07.2021 09      | :57:30 |  |  |
| VIAGRA FTBL 50MG, 12 Stueck<br>PZN: 1323461  |                      | 1 (5)   |                    | 1      |  |  |

Abb: Dialog eMedikation-Rezeptaus wahl mit Mehrfachabgabe bei Privatrezept

Auf dem Ausdruck [Gewähltes Rezept] oder [Alle Rezepte (letzte 3 Tage)] wird diese Information ebenfalls in Form von 1 von 5 eingelöst! angedruckt.

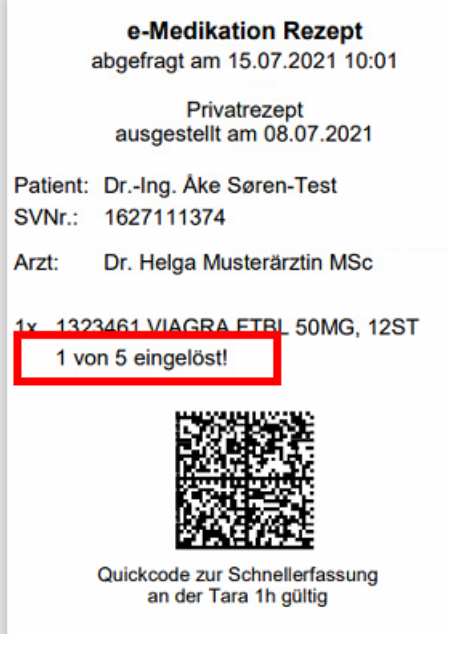

#### Abb: Quickcode Ausdruck

#### 2.17 Warenzugang - Parken entfernt

Die Funktion **Parken/Ausparken** wurde durch die Funktion **Speichern** ersetzt. Dadurch werden ähnliche Funktionen in unterschiedlichen Modulen jetzt auch gleich bezeichnet, und verwenden auch die gleichen Kurztasten. **Speichern** Sie den Warenzugang mit **STRG>+Sund Buchen** Sie den Warenzugang mit **STRG>+Sund Buchen** Sie den Warenzugang mit **STRG>+Sund Buchen** Sie den Warenzugang mit **STRG>+Sund Buchen** Sie den Warenzugang mit **STRG>+Sund Buchen** Sie den Warenzugang mit **STRG>+Sund Buchen** Sie den Warenzugang mit **STRGSund Buchen** Sie den Warenzugang mit **STRGSund Buchen** Sie den Warenzugang mit **STRGSund Buchen** Sie den Warenzugang mit **STRGSund Buchen** Sie den Warenzugang mit **STRGSund Buchen** Sie den Warenzugang mit **STRGSund Buchen** Sie den Warenzugang mit **STRGSund Buchen** Sie den Warenzugang mit **STRGSund Buchen** Sie den Warenzugang mit **STRGSund Buchen** Sie den Warenzugang mit **STRGSund Buchen** Sie den Warenzugang mit **STRGSund Buchen** Sie den Warenzugang mit **STRGund Buchen** Sie den Warenzugang mit **STRGund** 

Bisher **geparkte Warenzugänge** können über die normale Warenzugang-Suche geöffnet werden. Sie haben den Status **erstellt**. Die Funktion **Buchen** bleibt gleich.

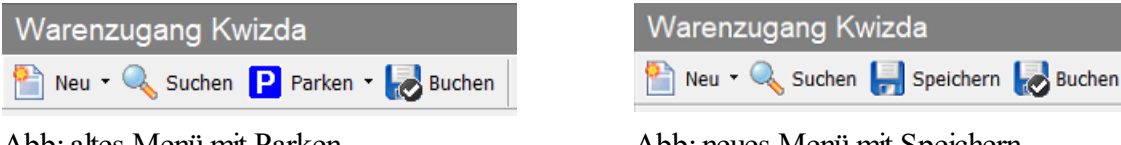

Abb: altes Menü mit Parken

Abb: neues Menü mit Speichern

Gespeicherte Warenzugänge verhalten sich so wie zuvor Geparkte, und sind somit nicht lagerwirksam. Erst durch das Buchen erfolgt die Lagerbuchung.

| Lieferant         | Kommentar           | Status      | AnzPos. |
|-------------------|---------------------|-------------|---------|
| Kwizda (1)        | Roboter-Warenzugang | 🕏 gebucht   | 119     |
| Boehringer Ingelh |                     | 📄 erstellt  | 4       |
| Kwizda (1)        |                     | 🛇 storniert | 1       |

Abb: Warenzugang Stati

### 2.18 Warenzugang - Summenzeile überarbeitet

Die Summenzeile Im Modul Warenzugang wurde überarbeitet und zeigt nun während dem Warenzugang die Summe der offenen/zugebuchten Packungen des gesamten Warenzugangs.

| Positionen: 31                                | Wert Gesamt: | 107,50    |
|-----------------------------------------------|--------------|-----------|
| Packungen zugegangen: 11 von 122              |              |           |
|                                               |              |           |
| Positionen: 10                                | Wert Gesamt: | 13.810,25 |
| Packungen zugegangen: 24 von 24 🤣 vollständig |              |           |
|                                               |              |           |

Abb: Summenzeile Warenzugang

### 2.19 Kühlware und Parallelimport Kennzeichen

Das Symbol für Kühlware und Parallelimport wird jetzt auch im Sofortverkauf und im Lieferschein angezeigt. Bisher waren diese Kennzeichen nur in der Artikelsuche sichtbar. Außerdem werden auch Gebührenbefreite Positionen mit einem entsprechenden Kennzeichen angezeigt.

| PZN          |          | Artikel-Bezeichnung               | Anz. | AMVS | -% | Wert                     |
|--------------|----------|-----------------------------------|------|------|----|--------------------------|
| 4200405      | 8100<br> | ZOLADEX DP IMP SPRAMP 3,6MG, 1 ST | 1    |      |    | 227,35                   |
| 4467841      |          | VAXIGRIP TETRA FSPR 0,5ML, 1 ST   | 1    |      |    | 24,80                    |
| 🦉 Rezept: 20 | 0999     | 99000709 SVNr: 010101             |      |      |    | 0x RG: 0,00<br>SBH: 0,00 |
| 8034895      |          | *Ausdruck e-ImpfPass, 1 ST 🛛 🙎    | 1    |      |    |                          |

Abb: Zusätzliche Symbole im Verkauf

#### 2.20 Fälschungssicherheit - Protokoll

Im Modul Fälschungssicherheit wurde im Protokoll die PZN Spalte hinzugefügt. Außerdem ist hier jetzt auch der Zugriff auf die <F2> Artikelinfo möglich.

### 2.21 Besorger-Kommentar auf Kunden-Besorgerbeleg ausblenden

Standardmäßig wird der **Besorger-Kommentar** auf dem **Kunden-Besorgerbeleg** angedruckt. Das wird über die Checkbox **Kommentar auf Besorger-Kundenbeleg andrucken** im Dialog **Besorger-/Einsatz Zusatzinformationen** beim Abschließen eines Besorgers gesteuert.

| Kommentar:                                       |   |  |
|--------------------------------------------------|---|--|
|                                                  | Ð |  |
|                                                  |   |  |
| I ✓ Kommentar auf Besorger-Kundenbeleg andrucken |   |  |

Abb: Besorger Kommentar

Diese Checkbox kann jetzt standardmäßig deaktiviert werden. Verwenden Sie dazu den folgenden Registrykey:

<Mandant>\Besorger\Druck\BesorgerKommentar\_extern\_andrucken

0=Der Besorgerkommentrar wird am Besorgerbeleg für den Kunden nicht angedruckt

1=Der Besorgerkommentar wird am Besorgerbeleg für den Kunden angedruckt

### 2.22 Debitorenkonten im Kundenstamm generieren entfernt

**Debitorenkonten** können nicht mehr über den Kundenstamm generiert werden. Diese Option steht nur mehr im Zusatzmodul **XPfibu Export** zur Verfügung.

### 2.23 Rezepttaxierung Startbildschirm

Die Filtermöglichkeiten im Startbildschirm der Rezepttaxierung wurden erweitert. Insgesamt stehen jetzt die folgenden 7 Auflistungen zur Verfügung:

| Offene / vortaxierte Rezepte im Monat       |            | C eMed-Rezepte im Monat          |       | С       | C COVID-19 Test - Rezepte                     |             |          | VDAS-Abfrage<br>für Auflistung |
|---------------------------------------------|------------|----------------------------------|-------|---------|-----------------------------------------------|-------------|----------|--------------------------------|
| C e-Rezepte                                 |            | C Rezepte mit Pandemie-Rezeptnr. |       | ptnr. O | C COVID-19 Testkit - Rezepte (Wohnzimmertest) |             |          | Auflistung                     |
| Anzahl: 24 C e-ImpfPass/Zertifikat-Ausdruck |            |                                  |       |         |                                               |             | Taxieren |                                |
| Rezept-Nr.                                  | Rez.Datum  | Status                           | Kasse | VGR     | Fil.                                          | SV-Patient  | Taxbetr. | ^                              |
| 200000000702 🏾 🇯 💷 🗜                        | 2021 07 27 | offen                            | 4014  |         | 2                                             | 1607 111074 | 10.00    |                                |

Abb: Startbildschirm Filter

- Offene / vortaxierte Rezepte im Monat: Alle offenen und vortaxierten Rezepte des Monats welches im Feld Abrechnungs-Monat ausgewählt ist. Standardmäßig ist hier das aktuelle Monat ausgewählt. Es werden keinen offenen Rezepte aus älteren Monaten angezeigt.
- eMed-Rezepte im Monat: Alle e-Med Rezepte des im Feld Abrechnungs--Monat ausgewählten Monats. Das sind ausschließlich Rezepte die über die eMedikation heruntergeladen wurden und über ein ELGA Symbol verfügen. Es werden keine offenen eMed-Rezepte aus älteren Monaten angezeigt.
- COVID-19 Test Rezepte: Ausschließlich offene Rezepte auf denen der von Apotronik angelegte \*COVID... Test Artikel eingefügt wurde. Es werden auch Rezepte aus älteren Monaten angezeigt.
- e-Rezepte: Alle offenen e-Rezepte. Es werden auch Rezepte aus älteren Monaten angezeigt.
- Rezepte mit Pandemie-Rezeptnr.: Alle offenen Rezepte mit Pandemie-Rezeptnummer (beginnt mit 2009999...). Es werden auch Rezepte aus älteren Monaten angezeigt.
- COVID-19 Testkit Rezepte (Wohnzimmertest): Alle offenen Rezepte auf denen der von Apotronik angelegte \*COVID TESTKIT Artikel eingefügt wurde. Es werden auch Rezepte aus älteren Monaten angezeigt.
- e-Impfpass/Zertifikat-Ausdruck: Alle Rezepte auf denen der Artikel \*AUSDRUCK e-IMPFPASS oder \*AUSDRUCK EU-COVID CERTIFICATE eingefügt wurde.

Links oberhalb der Auflistung wird die Anzahl der im jeweiligen Filter angezeigten Rezepte angezeigt. Wenn die Filterbeschreibung nach Zusatz **im Monat** enthält, ist die Auflistung auf Rezepte eingeschränkt, die im ausgewählten Monat erfasst wurden. Bei allen anderen Filter werden alle Rezepte angezeigt.

#### Hinweis:

Beachten Sie das manche Rezepte in mehreren Filtern angezeigt werden. Beispielsweise werden eMed-Rezepte im Monat auch in der Auflistung der Rezepte mit Pandemie-Rezeptnr angezeigt, wenn es sich um keine Papierrezepte handelt.

### 3 Fehlerbehebungen

## 3.1 Zusammenlegung SVA-Bauern und SVA-gew. Wirtschaft (1.21.1.6)

Problem: Die beiden Kassen SVA-Bauern und SVA-gew. Wirtschaft wurden zu einem Krankenkassencode 1147 zusammengefasst. Nur existieren die beiden Krankenkassenträger '40 gew. Wirtschaft' und '50 - Bauern' im eCard-System weiter. Das hat bei der VDAS-Abfrage zur Folge, dass nur der KVT-Code 40 dem Code 1147 zugeordnet ist. Wird der KVT-Code 50 von VDAS zurückgeliefert wird keine Krankenkasse gefunden.

Lösung: Jetzt wird bei KVT 40 und 50 die Krankenkasse 1147 zurückgeliefert

## 3.2 Bon parken und Einsatz/Besorger auflösen (1.21.1.6)

Problem: Wird ein Bon mit einem aufgelösten Besorger/Einsatz geparkt und wird danach der Einsatz/Besorger auf einem anderen Beleg aufgelöst und abgeschlossen, so wird beim Ausparken und abschließen des Bon, der Einsatz/Besorger nochmals aufgelöst. Wird dann dieser Bon wieder storniert, wird auch der Einsatz/Besorger wieder auf offen gesetzt obwohl er mit einem Beleg erledigt wurde.

Lösung: Jetzt wird vor dem Ausparken geprüft, ob die im XML enthaltene aufgelöste Einsätze/Besorger bereits anderweitig aufgelöst (Mit Beleg oder manuell) wurden. Ist das der Fall, kann der geparkte Beleg nicht ausgeparkt werden.

# 3.3 Artikelstamm Menüpunkt "Artikel über Kwizda Online" (1.21.1.6)

Problem: Der Menüpunkt "Artikel über Kwizda Online" im Artikelstamm funktioniert bei Apotheken, die bereits auf KWIZDA-SAP umgestellt wurden, nicht mehr.

Lösung: Er wird in diesem Fall ausgeblendet.

### 3.4 Roboter Warenzugang - Position teilen (1.21.1.6)

Es ist nun nicht mehr möglich bei einem Roboter-Warenzugang eine Position zu teilen. Der Kontext-Menüpunkt ist in diesem Fall grau.

### 3.5 Bezahlen einer Rechnungszusammenstellung (1.21.1.5)

Problem: Wenn im Sofortverkauf der Strichcode mit einem seriellen Scanner gescannt wurde, wurde anschließend die Rechnungssuche geöffnet.

Lösung: Die Rechnungszusammenstellung kann jetzt wieder im Sofortverkauf eingescannt, und alle darauf enthaltenen Rechnungen als bezahlt markiert werden.

# 3.6 Lieferschein Kommissioniermodus (1.21.1.5)

Problem: Im Kommisioniermodus wurden auf dem Lieferschein eingefügte Abfüller nicht gefunden. Lösung: ist jetzt behoben

## 3.7 Leerabgabe mit Besorgermarkierung (1.21.1.5)

Problem: Es wird ein eMed-Rezept eingefügt und ein Artikel als Besorger markiert. Danach wird dieser Artikel:

- 1. durch "Einfügen" (nicht "Ersetzen") eines alternativen Artikels ersetzt
- 2. als Leerabgabe markiert.
- In beiden Fällen wird vom Benutzer die Besorgermarkierung NICHT entfernt. Damit passiert:
- 1. Beide Artikelpositionen (ausgetauschter Artikel und alternativer Artikel) werden vom Lager abgebucht
- 2. Ein leerer Besorgerzettel wird gedruckt, der Besorger wird in die BE eingefügt.

In beiden Fällen wird nun automatisch die Besorgermarkierung entfernt.

### 3.8 Rezeptaustausch (1.21.1.4)

Ein Fehler bei der Rezeptaustausch-Funktion wurde behoben.

### 3.9 Bestellung - Startbildschirm (1.21.1.4)

Im Startbildschirm der Bestellung ist die Hintergrundfarbe bei nicht gesendeten Bestellungen, die in der Zukunft liegen, nun auch weiß. Damit sollte die weiße Hintergrundfarbe der Icons nicht mehr auffallen.

Außerdem wurde die Spalte mit den Symbolen etwas verbreitert, damit sich die Anzeige von 2 Icons und einer 2-stelligen Bestellnummer ausgeht.

## 3.10 Besorgerverwaltung - Speichern nicht möglich (1.21.1.3)

Problem: Besorger können in der Besorgerverwaltung nicht mehr auf erledigt gesetzt werden. Lösung: Ist nun behoben.

## 3.11 VDAS Abfrage bei Mehrfachversicherung (1.21.1.3)

Problem: Wenn ein Patient bei der selben Krankenkasse (zb. ÖGK-Wien) mehrfachversichert ist, läuft man bei der VDAS-Abfrage in eine Endlosschleife (der Übernehmen-Button wird nie aktivbiert).

Lösung: Jetzt wird nach der ersten Auswahl eines der beiden ÖGK-Ansprüche abgebrochen und keine neuerliche Abfrage durchgeführt, da alle wichtigen Daten bereits vorhanden sind. Der Übernahme-Button wird aktiviert und der gewählte Anspruch wird in das Rezept übernommen.

### 3.12 Warenzugang - Anzeigefehler behoben

Problem: Nach dem Buchen eines WZ der unvollständig ist werden weiterhin alle Positionen angezeigt. Auch die nicht gebuchten.

Lösung: Nun werden nach dem Buchen nur mehr die gebuchten angezeigt.

### 3.13 Artikelstamm - angezeigte Rohstoffe im Startbildschirm

Rohstoffe ohne KKP und VKP werden in dieser Liste nur mehr angezeigt, wenn sie auch keine Preisreferenz eingetragen haben.